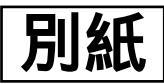

# 感染症サーベイランスシステム

# **汎用サーベイランスシステム** 疑似症サーベイランス操作マニュアル 医療機関向け

1. O版

平成31年3月

厚生労働省健康局結核感染症課

| 目 | 次 |
|---|---|
|   | ~ |

| 1 | はじめに              | З  |
|---|-------------------|----|
|   | 1-1.システム操作手順概要    | 3  |
| 2 | システムの起動           | 4  |
|   | 2-1. システムにログインする  | 4  |
|   | 2-2. 初期パスワードを変更する | 5  |
| З | 医療機関の操作           | 6  |
|   | 3-1. 登録           | 6  |
|   | 3-2. その他の操作       | 10 |
|   |                   |    |

※表示されている数値等には、実際のデータに則していないものもありますので、ご了承ください。

# 1 はじめに

本書は汎用サーベイランスシステムにおける、新たなサーベイランスである疑似症サーベイランスを利用するにあたり、医療機関の主となる操作手順について説明します。

### 1-1.システム操作手順概要

今回新たに利用可能となる疑似症サーベイランスは、原則として医療機関が疑似症情報を汎用サーベイランスシステムにログインして、疑似症サーベイランス情報を登録することになります。

医療機関が疑似症サーベイランスを利用可能とするために、管轄の県・市から事前に医療機関コード、初期 パスワードを受領することが必要となります。

汎用サーベイランスシステムはインターネットから利用します。

# 2 システムの起動

疑似症サーベイランスを起動するためには、インターネットから汎用サーベイランスシステムに直接アクセスします。

# 2-1. システムにログインする

疑似症サーベイランスを起動するためのアクセス URL は以下の通りです。

#### アクセスURL

https://nesid4g.mhlw.go.jp/HSWeb/login

汎用サーベイランスシステムのログイン画面が表示されますので、利用者 ID、パスワードを入力します。

※管轄の県・市から事前に利用者 ID となる医療機関コード、初期パスワードを受領してください。

| (会) 🕘 🍯 https://nesid4g.mhlw.go.jp/HSI ター 🔒 🖉 @ nesid4g.mhlw.go.jp 🗙 |
|----------------------------------------------------------------------|
| ファイル(E) 編集(E) 表示(Y) お気に入り(A) ツール(I) ヘルプ(H)                           |
| この19年03月11日 17時06分 HSU10201<br>この19年03月11日 17時06分 HSU10201           |
| ーーーーーーーーーーーーーーーーーーーーーーーーーーーーーーーーーーーー                                 |
| ログイノ                                                                 |
|                                                                      |
| 利用者IDとバスワードを入力してください。                                                |
| ログイン入力                                                               |
| 利用者ID                                                                |
| バスワード                                                                |
| 利用者ロやバスワードを忘れた場合は、システム管理者に連絡してください。                                  |
|                                                                      |
| 1010 UZ9F                                                            |
|                                                                      |
|                                                                      |
|                                                                      |
|                                                                      |
|                                                                      |
|                                                                      |
|                                                                      |
|                                                                      |

## 2-2. 初期パスワードを変更する

医療機関の最初のログイン時には、「パスワード変更通知「画面が表示されます。管轄の県・市から受領 した初期パスワードは変更する必要があります。「パスワード変更」ボタンをクリックします。

| - (今)  - C:¥Users¥d9004736¥Desktop¥汎用E     |                                                         |
|--------------------------------------------|---------------------------------------------------------|
| ファイル(E) 編集(E) 表示(Y) お気に入り(A) ツール(I) ヘルプ(H) |                                                         |
| <b>転 汎用 サーベイランスシステム</b>                    | 2019年03月24日 13時52分 HSU10204<br>ログインユーザ: 文京保健所 ××医院 ××医院 |
| ダイン                                        |                                                         |
| 「スワード変更通知                                  |                                                         |
| がなう-1-変更」示ダブを伸いて任意のパスウードに変更してくださ<br>パスワードを | び、<br>運 ログアウト                                           |
|                                            |                                                         |
|                                            | €_100% ·                                                |

「パスワード変更」画面が表示されます。新しいパスワードを入力し、「パスワード変更」ボタンをクリックします。メッセージウインドウが表示されたら、「OK」ボタンをクリックします。

| CO                                                   |                                                    |
|------------------------------------------------------|----------------------------------------------------|
| (今) ② ② C:¥Users¥d9004736¥Desktop¥汎用限 ク - ℃ ◎ 10.51. | Web ページからのメッセージ (の 分 分 図)                          |
| ファイル(E) 編集(E) 表示(V) お気に入り(A) ツール(I) ヘルプ(E            |                                                    |
| 重 汎用 サーベイランスシステム                                     | 2019年03月24日 138時1分 HSU10202<br>ザ:文京保健所 三橘医院 二橋医院 ヘ |
| ログイン                                                 |                                                    |
| パスワード変更                                              | OK キャンセル                                           |
| 新しいバスワードを6桁~12桁で入力してください。                            |                                                    |
| アルファベットの大文字、小文字、数字、英記号を2種類以                          | 上組み合わせたものを使用できます。                                  |
| ■バスワード入力                                             |                                                    |
| 新しいパスワード                                             |                                                    |
| 新しいバスワードの再入                                          | th                                                 |
| (確認のためもう一                                            | 度、コピーせずに直接入力してください。)                               |
|                                                      | バスワード変更                                            |
|                                                      | ×                                                  |
|                                                      | R 100% 👻                                           |

「確認」画面が表示されます。「確認」ボタンをクリックします。

| A REAL COL & BRAN SHARE &                                   |                                                         |
|-------------------------------------------------------------|---------------------------------------------------------|
| (<-) ④ ④ C:¥Users¥d9004736¥Desktop¥汎用目 ク - C ◎ 10.51.212.94 | @ C:¥Users¥d9004736¥Des      @ C:¥Users¥d9004736¥ ×     |
| ファイル(E) 編集(E) 表示(Y) お気に入り(A) ツール(I) ヘルプ(H)                  |                                                         |
|                                                             | 2019年03月24日 13時49分 HSUI9904<br>ログインユーザ: 文京保健所 ××医院 ××医院 |
|                                                             | ZIAPH/FAQ X1/XIA-                                       |
| 確認画面                                                        |                                                         |
| 登録完了しました。                                                   |                                                         |
| bit line line line line line line line line                 | 12                                                      |
|                                                             |                                                         |
|                                                             |                                                         |
|                                                             |                                                         |
|                                                             |                                                         |
|                                                             | 🔍 100% 👻                                                |

# 3 医療機関の操作

疑似症サーベイランスでは医療機関により疑似症サーベイランス情報を登録します。ここでは医療機関の操作として、代行登録を中心に説明します。

## 3-1. 登録

医療機関がログインすると、医療機関向けの「メニュー」画面が表示されます。疑似症サーベイランスの登録を行なうために、「登録/編集」リンクをクリックします。

| Constitution of a linear party of                                                                                                   |                                                         |
|----------------------------------------------------------------------------------------------------|---------------------------------------------------------|
| ((テ)) ② C:¥Users¥d9004736¥Desktop¥汎用課 ク - ℃ ◎ 10.51.212.94                                                                          | 🧉 C:¥Users¥d9004736¥De × 💮 🏠 🔅                          |
| ファイル(E) 編集(E) 表示(V) お気に入り(A) ツール(I) ヘルプ(H)                                                                                          |                                                         |
| iiiii ヌヌ用 サーベイランスシステム                                                                                                    | 2019年03月24日 14時01分 HSUI0101<br>ログインユーザ: 文京保健所 ××医院 ××医院 |
|                                                                                                    | マニュアル/FAQ パスワード変更 ログアウト                                 |
| 大二                                                                                                    |                                                         |
| <ul> <li>サーペイランス情報 登録・既会<br/><u>登録/編集</u><br/>照会</li> <li>還元情報閲覧<br/><u>集訂結果参照</u></li> <li>症候群サーベイランスログイン</li> <li>お知らせ</li> </ul> |                                                         |
| ┃現在、お知らせはありません。                                                                                                    |                                                         |
|                                                                                                    |                                                         |
|                                                                                                    | ®1100% ▾                                                |

「サーベイランスー覧」画面が表示されます。「疑似症サーベイランス」リンクをクリックします。

|                              | COMPANY STATES                                          | 10 m.                  |      |                             |                                 |                        |
|------------------------------|---------------------------------------------------------|------------------------|------|-----------------------------|---------------------------------|------------------------|
| ((=)(=) 🕘 C:¥Users¥d900473   | (一) ④ ④ C:¥Users¥d9004736¥Desktop¥汎用 ♀ ℃ ◎ 10.51.212.94 |                        |      | :¥Users¥d9004736¥De ×       |                                 | 6 🛠 🤁                  |
| ファイル(E) 編集(E) 表示( <u>V</u> ) | お気に入り( <u>A</u> )                                       | ツール(I) ヘルプ( <u>H</u> ) |      |                             |                                 |                        |
| <u></u> 派用 サーベイラン            | ヌヌ用 サーベイランスシステム □                                       |                        |      |                             | 2019年03月24日 14時<br>ザ: 文京保健所 ××医 | 06分 HSUI0501<br>院 ××医院 |
| サーベイランス情報 登録・照               | 会>登録/編集                                                 | ŧ.                     |      |                             | マニュアルノ                          |                        |
| サーベイランス一覧                    |                                                         |                        |      |                             |                                 |                        |
| サーベイランス情報一覧<br>サーベイランス 情報一覧  | てください。                                                  |                        |      |                             |                                 |                        |
| サーベイランス名                     | 実施主体                                                    | 報告方式                   | 報告周期 | 調査期間                        | 登録期間                            |                        |
| 疑似症サーベイランス                   | I                                                       | ラインリスティング方式            | 日次   | 2019年04月01日~<br>2009年03月31日 | 2019年04月01日~<br>2009年03月31日     |                        |
|                              |                                                         |                        |      |                             |                                 | *1>*==                 |
|                              |                                                         |                        |      |                             |                                 |                        |
|                              |                                                         |                        |      |                             |                                 |                        |
|                              |                                                         |                        |      |                             |                                 |                        |
|                              |                                                         |                        |      |                             |                                 | 🔍 100% 👻               |

「登録状況確認 - ラインリスティング -」画面が表示されます。報告日のリンクをクリック します。ゼロ報告の場合は「ゼロ報告」リンクをクリックします。

| C:¥Users¥d9004736¥Desktop¥                 | 乳用剤 🔎 - C 🥘 10.51.212.94 | i 🧉          | C:¥Users¥d9004736¥De | . ×                            | សំជា                     |
|--------------------------------------------|--------------------------|--------------|----------------------|--------------------------------|--------------------------|
| ファイル(E) 編集(E) 表示(Y) お気に入り(A) ツール(I) ヘルプ(出) |                          |              |                      |                                |                          |
| 汎用 サーベイランスシス                               | テム                       |              | ログインス                | 2019年03月24日 14<br>ーザ: 文克保健所 ×× | 時14分 HSUI0502<br>医瞳 ××医瞳 |
| ローローローローローローローローローローローローローローローローローローロー     |                          |              |                      |                                |                          |
| 録状況確認 - ラインリスティング-                         |                          |              |                      |                                |                          |
| -                                          |                          |              |                      |                                |                          |
| サーベイランス基本情報                                |                          |              |                      |                                |                          |
| サーベイランス名 疑似症サーイ                            | ベイランス3                   |              |                      |                                |                          |
| 実施主体 国                                     |                          |              |                      |                                |                          |
| 報告方式 ラインリステー                               | 心グ方式                     | 報告周期         | 日次                   |                                |                          |
| 調査期間 2019年04月0                             | )1日 ~ 2099年03月31日        | 登錄期間         | 2019年04月             | 01日 ~ 2099年03月31日              |                          |
| 報告レベル 医療機関                                 |                          | 確認レベル        | 県市                   |                                |                          |
| 最告担当組織:>>>医院<br>指定日を基準に表示する年 [             | 月日表示更新                   |              |                      |                                |                          |
| 登録状況一覧                                     | <<先頭頁                    | 〔〈前頁 次頁〉 最終頁 | D>>                  |                                |                          |
| 起失口                                        | î                        | (録/確認ステータス別  | 川件数                  |                                |                          |
|                                            | 確認済み                     | 確認待ち         | 一時保存                 |                                |                          |
| 2019年04月01日                                |                          | 未登録          |                      | ゼロ報告                           |                          |
|                                            | <<先頭頁                    | 〔〈前頁 次頁〉 最終頁 | ī>>                  |                                |                          |
|                                            |                          |              |                      |                                | € 100% <b>▼</b>          |

「登録状況確認(詳細) - ラインリスティング -」画面が表示されます。「新規登録」ボタンをクリックします。

| ~                                                                                                    | and the second second sec |              |                           |                 |  |
|----------------------------------------------------------------------------------------------------|----------------------------------------------------------------------------------------------------|--------------|---------------------------|-----------------|--|
| (二) (三) (三) (三) (三) (三) (三) (三) (三) (三) (三                                                                      |                                                                                                    |              |                           |                 |  |
| ファイル(E) 編集(E) 表示(Y) お気に入り(A) ツール(I) ヘルプ(H)                                                                      |                                                                                                    |              |                           |                 |  |
| 汎用 サーベイ                                                                                                    | 2019年03月24日 14時21分 HSU10502<br>第7月 サーベイランスシステム ログインユーザ: 文京保健所 ××医院 ××医院                                                                                                    |              |                           |                 |  |
| サーベイランス情報 登録                                                                                                    | 录·照会>登録/編集                                                                                                    |              | ZIA TIV/FAQ               | メインメニュー         |  |
| 登録状況確認(詳細)                                                                                                    | - ライルスティング -                                                                                                    |              |                           |                 |  |
| ■サーベイランス基本                                                                                                    | 情報                                                                                                    |              |                           |                 |  |
| サーベイランス名                                                                                                    | 疑似症サーベイランス3                                                                                                    |              |                           |                 |  |
| 実施主体                                                                                                    | 王                                                                                                    |              |                           |                 |  |
| 報告方式                                                                                                    | ラインリスティング方式                                                                                                    | 報告周期         | 日次                        |                 |  |
| 調査期間                                                                                                    | 2019年04月01日 ~ 2099年03月31日                                                                                                    | 登錄期間         | 2019年03月24日 ~ 2099年03月31日 |                 |  |
| 報告レベル                                                                                                    | 医療機関                                                                                                    | 確認レベル        | 県市                        |                 |  |
| 報告担当組織:>>>医防<br>報告日:2019年03月24<br>報告ID一覧                                                                        |                                                                                                    |              |                           |                 |  |
| 報告ID                                                                                                    | 任意管理ID                                                                                                    |              | 登録/確認ステータス                |                 |  |
| The second second second second second second second second second second second second second second second se | 《《先明頁《前頁 次頁》最終頁》》                                                                                                    |              |                           |                 |  |
| 212 HI 70-03                                                                                                    |                                                                                                    |              |                           |                 |  |
|                                                                                                    |                                                                                                    | *1795.52.395 |                           |                 |  |
|                                                                                                    |                                                                                                    |              | 1                         | <u>x1)x==</u>   |  |
|                                                                                                    |                                                                                                    |              |                           | <b>1</b> 100% → |  |

「サーベイランス情報登録 - ラインリスティング -」画面が表示されます。疑似症サーベイランスの 入力画面です。報告情報を登録して「登録」ボタンを押します。メッセージウインドウが表示されたら、 「OK」ボタンをクリックします。

|                                   | 004/30#Desktop#7048 0 * C 3 10.51.212 | 94 😁 C:¥Use        | rs¥d9004736¥De ×          | 10° 24              |
|-----------------------------------|---------------------------------------|--------------------|---------------------------|---------------------|
| /アイル(E) 楊栗(E) 衣<br>               | 示(型) お気に入り(A) タール(I) へルク(H)           | _                  | 2010年02日24日               | 1 14859743 UCUIDEDA |
| <b>量 汎用 サーベイ</b>                  | ランスシステム                               |                    | ログインユーザ: 文京保健所            | ××医院 ××医院           |
| ーベイランス情報 登録                       | 录•照会>登録/編集                            |                    | 7.2                       | アル/FAQ メインメニュー      |
| リーベイランス情報登                        | 禄 - ラインリスティング -                       |                    | ويتعادمون وأحجوه والعروا  |                     |
|                                   |                                       |                    |                           |                     |
| サーヘイラノ人基本                         |                                       |                    |                           |                     |
| リーハイラノス治                          | 短辺近り=ヘイランス                            |                    |                           |                     |
| 実施土19<br>報告七計                     | 国                                     | 和公共 FF1世日          |                           |                     |
| 御香期期                              | 2019年02月01日 ~ 2099年03月31日             | 10日/01/97<br>登録道明明 | 2019年02月01日 ~ 2099年03月31日 | 1                   |
| 報告レベル                             | 医療機関                                  | 確認レベル              | 退市                        | <u>.</u>            |
|                                   |                                       |                    |                           |                     |
|                                   |                                       |                    |                           |                     |
| 正忠智理し                             |                                       |                    |                           |                     |
| 「王方り(北公司)                         |                                       |                    |                           |                     |
| 平台D(北)月)                          |                                       |                    |                           |                     |
| 担当医師                              |                                       |                    |                           |                     |
| 連絡先                               |                                       |                    |                           |                     |
| 以下の項目1~3をすべて                      | 満たすものとする。                             |                    |                           |                     |
| 1 感染症を触わせるよう。                     |                                       |                    |                           |                     |
| 1×390500 - D(0)                   |                                       | 山 発しん 山 消化翻延状 L    | 」神経症状 二その地                |                     |
| その1回は具1年時に記載                      |                                       |                    |                           |                     |
| 2   达明40/达子的大时见1-5                | 578、東中浩療モの他に自己準するものか必要と判断             | R                  |                           |                     |
| 符記爭項                              |                                       | Woh d'-state       | Vartz-St.                 |                     |
|                                   |                                       |                    |                           | af 10038            |
| 3 医師の医学的知見に                       | 基づき、直ちに特定の感染症と診断することができない             | 。、と判断              |                           |                     |
| 特記事項                              |                                       |                    | ます。よろしいですか?               |                     |
|                                   |                                       |                    |                           |                     |
|                                   |                                       |                    |                           |                     |
| 備考                                |                                       |                    | 0K キャンヤル                  |                     |
|                                   |                                       |                    |                           |                     |
|                                   |                                       |                    | ~                         |                     |
| No da la mina con Mana a mana a m |                                       |                    |                           |                     |
| 城山以底にの見いりトリナ                      | □疑似症の取り下げ                             |                    |                           |                     |
|                                   | ±e                                    | 5/977 @sit         |                           |                     |
|                                   |                                       | 11本1十 豆虾           |                           |                     |
|                                   |                                       |                    |                           |                     |
|                                   |                                       |                    |                           | メインメニュー             |
|                                   |                                       |                    |                           | >                   |
|                                   |                                       |                    |                           | 🔍 100%              |

「確認画面」画面が表示されます。「確認」ボタンをクリックします。

| (会) ④ C:¥Users¥d9004736¥Desktop¥汎用第 ク - C ③ 10.51.212.94 | 🥰 C:¥Users¥d9004736¥Des 🍯 C:¥Users¥d9004736¥ 🗴 🏠 🏠 😳    |
|----------------------------------------------------------|---------------------------------------------------------|
| ファイル(E) 編集(E) 表示(Y) お気に入り(A) ツール(I) ヘルプ(出)               |                                                         |
| Ⅲ 汎用 サーベイランスシステム                                         | 2019年03月24日 14時31分 HSU19904<br>ログインユーザ: 文京保健所 ××医院 ××医院 |
|                                                          | 712711/FAQ X12X-2-                                      |
| 確認画面                                                     |                                                         |
| 登録完了しました。                                                |                                                         |
| *#22                                                     | 2                                                       |
|                                                          | *12x==-                                                 |
|                                                          |                                                         |
|                                                          |                                                         |
|                                                          | @ 1000                                                  |
|                                                          | ar 100% 🔹                                               |

「登録状況確認(詳細) - ラインリスティング -」画面が表示されます。「登録/確認ステー タス」が「確認待ち」であることを確認します。

「報告 ID」リンクをクリックして、登録内容を更新することができます。また「新規登録」ボタンをクリックして、新しい疑似症サーベイランスデータを登録できます。

| ) (=) 🗿 C:¥Users¥d90                                              |                                                                                                  |                                                    |                                         |                                     |
|-------------------------------------------------------------------|--------------------------------------------------------------------------------------------------|----------------------------------------------------|-----------------------------------------|-------------------------------------|
|                                                                   | 004736¥Desktop¥汎用調 🔎 🗧 🥘 10.51.                                                                  | .212.94 🦪 C:¥Use                                   | ers¥d9004736¥Des <i>@</i> C:¥Users¥d900 | 04736¥ × 🛛 💮 ☆ 영                    |
| <sup>1</sup> アイル( <u>E</u> ) 編集( <u>E</u> ) 表示                    | 示(Y) お気に入り(A) ツール(I) ヘルプ(J                                                                       | Н)                                                 |                                         |                                     |
|                                                                   | ランスシステム                                                                                          |                                                    | 2019年03月2<br>ログインユーザ: 文京保健所             | 24日 14時37分 HSUI0503<br>所 ××医院  ××医院 |
| -ベイランス情報 登録                                                       | 录·照会>登録/編集                                                                                       |                                                    | 7                                       | 711/FAD                             |
| 録状況確認(詳細)                                                         | - ライルスティング -                                                                                     |                                                    |                                         |                                     |
|                                                                   |                                                                                                  |                                                    |                                         |                                     |
| サーベイランス基本                                                         | 情報                                                                                               |                                                    |                                         |                                     |
| サーベイランス名                                                          | 疑似症サーベイランス                                                                                       |                                                    |                                         |                                     |
| 実施主体                                                              |                                                                                                  |                                                    |                                         |                                     |
| 報告方式                                                              | ラインリスティング方式                                                                                      | 報告問期                                               | 日次                                      |                                     |
| 調査期間                                                              | 2019年04月01日 ~ 2099年03月31日                                                                        | 登錄期間                                               | 2019年04月01日 ~ 2099年03月                  | 31日                                 |
| 報告レベル                                                             | 医療機関                                                                                             | 確認レベル                                              | 県市                                      |                                     |
| 3223-A-17 V/G                                                     |                                                                                                  |                                                    |                                         |                                     |
| 報告担当組織:××医院<br>報告日:2019年03月24<br>報告ID一覧<br>報告ID                   | :<br>日<br>(<br>(<br>任意管理D                                                                        | 先頭頁〈前頁〉次頁〉最終頁〉〉                                    | 登録/確認ステータス                              |                                     |
| ★★★NV7C<br>報告担当組織:××医院<br>報告日:2019年03月24<br>報告ID一覧<br>報告ID<br>1   | :<br>日<br>(<br>(<br>(<br>(<br>(<br>(<br>(<br>(<br>(<br>(<br>(<br>(<br>(<br>(<br>(<br>(<br>(<br>( | 先頃貢〈前頁 次頁〉最終頁〉〉<br>確認得ち                            | 登録/確認ステータス                              |                                     |
| 2019年1076<br>報告担当組織:××医院<br>報告日:2019年03月24<br>報告ID一覧<br>報告ID<br>1 | :<br>日<br>(任意管理D<br>(00001                                                                       | 先頻頁(前頁 次頁)最終頁)〉<br>確認時ち<br>先明頁(前頁 次頁)最終頁)〉         | 登録/通認ステータス                              |                                     |
| ##古地当組第:>×医院<br>報告日:2019年03月24<br>報告ID一覧<br>報告ID<br>1             | :<br>日<br>(任意管理D<br>(00001<br>((()))<br>(())<br>(())<br>(())<br>(())<br>(())                     | 先號頁《前頁 次頁》最終頁》><br>確認待ち<br>先時頁《前頁 次頁》最終頁>><br>新規整務 | 登録/確認ステータス                              |                                     |

疑似症サーベイランスデータが登録された後の「登録状況確認 - ラインリスティング -」画面の報告 日には、「登録/確認ステータス別件数」が表示されます。

| and the second second                                        |                                   |               |       |            |                                  | (contraction           |
|--------------------------------------------------------------|-----------------------------------|---------------|-------|------------|----------------------------------|------------------------|
| (金) (金) C:¥Users¥d9004736¥Desktop¥汎用目 P ~ C (金) 10.51.212.94 |                                   |               |       |            | ×                                | 6 1                    |
| アイル(E) 編集(E) 表示                                              | <ul><li>(⊻) お気に入り(A) ツー</li></ul> | ル(エ) ヘルプ(圧)   |       |            |                                  |                        |
| 』 汎用 サーベイラ                                                   | ランスシステム                           |               |       | ログインユー     | 2019年03月24日 14時<br>・ザ: 文京保健所 ××医 | 45分 HSU1050)<br>院 ××医院 |
| -ベイランス情報 登録                                                  | ・照会>登録/編集                         |               |       |            |                                  |                        |
| 録状況確認 - ラインリス                                                | マテイング -                           |               |       |            |                                  |                        |
| サーベイランス基本情                                                   | 韩安                                |               |       |            |                                  |                        |
| サーベイランス名                                                     | 擬似症サーベイランス                        |               |       |            |                                  |                        |
| 実施主体                                                         |                                   |               |       |            |                                  |                        |
| 報告方式                                                         | ラインリスティング方式                       |               | 報告周期  | 日次         |                                  |                        |
| 調査期間                                                         | 2019年04月01日 ~ 2099年03月31日         |               | 登錄期間  | 2019年04月01 | 2019年04月01日 ~ 2099年03月31日        |                        |
| 報告レベル                                                        | 医療機関                              |               | 確認レベル | 県市         |                                  |                        |
| 報告担当組織:×××医院<br>指定日を基準に表示する<br>登録状況一覧                        | 5年月 [                             | 日表示更新         |       |            |                                  |                        |
| 報告日                                                          |                                   | 登録/確認ステータス別件数 |       |            |                                  |                        |
|                                                              |                                   | 確認済み          | 確認待ち  | 一時保存       |                                  |                        |
| 2019年03月24日                                                  |                                   | 0             | 1     | 0          | ゼロ報告                             |                        |
| 2019年06月23日                                                  |                                   |               | 未登録   |            | ゼロ報告                             |                        |
|                                                              |                                   |               |       |            |                                  |                        |

## 3-2. その他の操作

保健所のその他の操作の詳細は業務運用マニュアルを参照してください。疑似症サーベイランスに関する各操作の要点は以下の通りです。

・照会

対象となる医療機関により登録、および保健所により代行登録された疑似症サーベイ ランスの登録状況を確認することができます。

•集計結果参照

疑似症サーベイランスの集計結果を確認することができます。

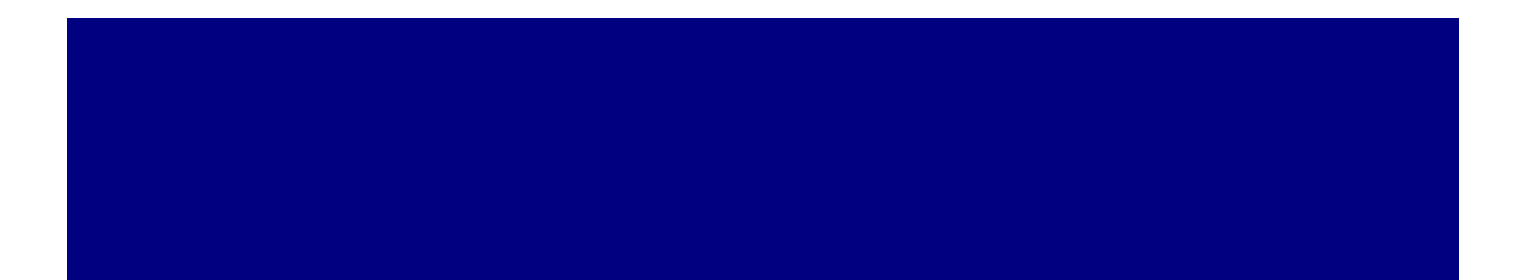

厚生労働省健康局結核感染症課